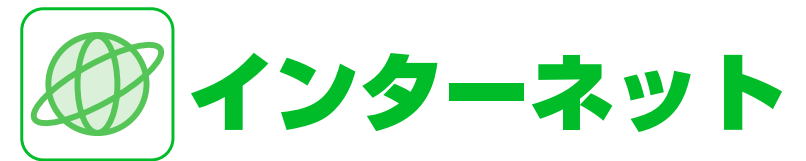

| インターネットのしくみ       | 6-2  |
|-------------------|------|
| Yahoo! ケータイ       | 6-3  |
| Yahoo!ケータイに接続する   | 6-3  |
| PCサイトブラウザ         | 6-5  |
| PCサイトブラウザの画面の見かた  | 6-5  |
| PCサイトに接続する        | 6-5  |
| 画面操作              | 6-8  |
| 画面を切り替える          | 6-8  |
| 次のページへ進む/前のページに戻る | 6-8  |
| リンク先や項目を選択する      | 6-8  |
| ブックマーク/画面メモ       | 6-10 |
| ブックマークを利用する       | 6-10 |
| 画面メモを利用する         | 6-10 |
| 便利な機能             | 6-12 |
| インターネット接続に関する機能   | 6-12 |
| 画面操作に関する機能        | 6-13 |
| ブックマーク/画面メモに関する機能 | 6-15 |

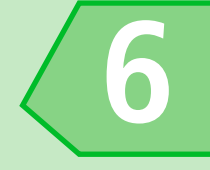

# インターネットのしくみ

本機では、携帯電話専用ポータルサイト「Yahoo!ケータイ」に接続して、さまざまなジャンルの情報を閲覧することができます。また、 「PCサイトブラウザ」を利用して、パソコン用のページを閲覧することもできます。

※インターネットの利用には別途契約が必要です。

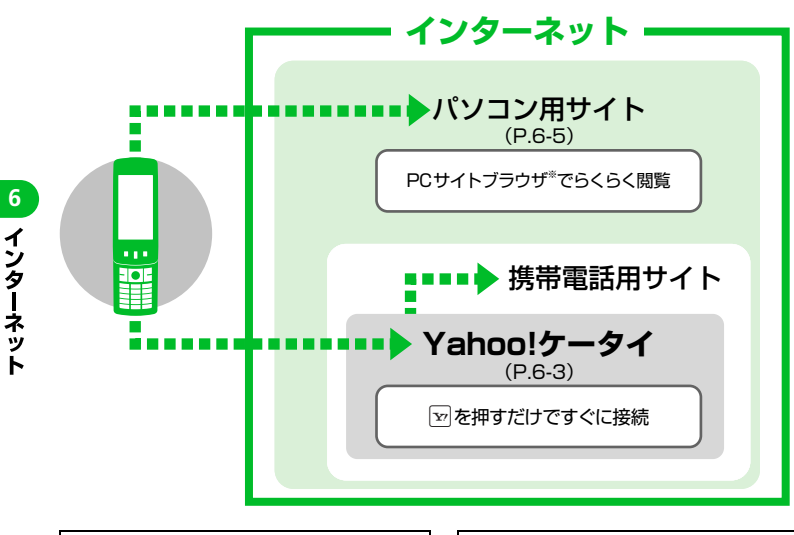

を表示する場合、お客様は自己の判断と 責任においてSSL/TLSを利用するこ とに同意されたものとします。 お客様自身によるSSL/TLSの利用に 際し、ソフトバンクおよび認証会社であ る日本ベリサイン株式会社、サイバート ラスト株式会社、エントラストジャパン 株式会社、グローバルサイン株式会社、 RSAセキュリティ株式会社、セコムトラ ストネット株式会社は、お客様に対し SSL/TLSの安全性に関して何ら保証 を行うものではありません。万一、何ら かの損害がお客様に発生した場合でも一 切責任を負うものではありませんので、 あらかじめご了承ください。

セキュリティで保護されている情報画面

※ PCサイトブラウザでは「警告画面表示設定」が「ON」に設定されている場合、サイト接続開始時に警告画面が表示されます。

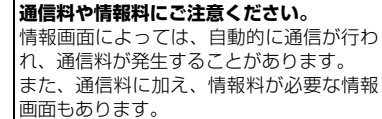

**セキュリティについて知っておきましょう。** 本機には、あらかじめ認証機関から発行さ れたルート証明書が登録されており、SSL (インターネット上でデータを暗号化して 送受信する通信方法)を利用できます。

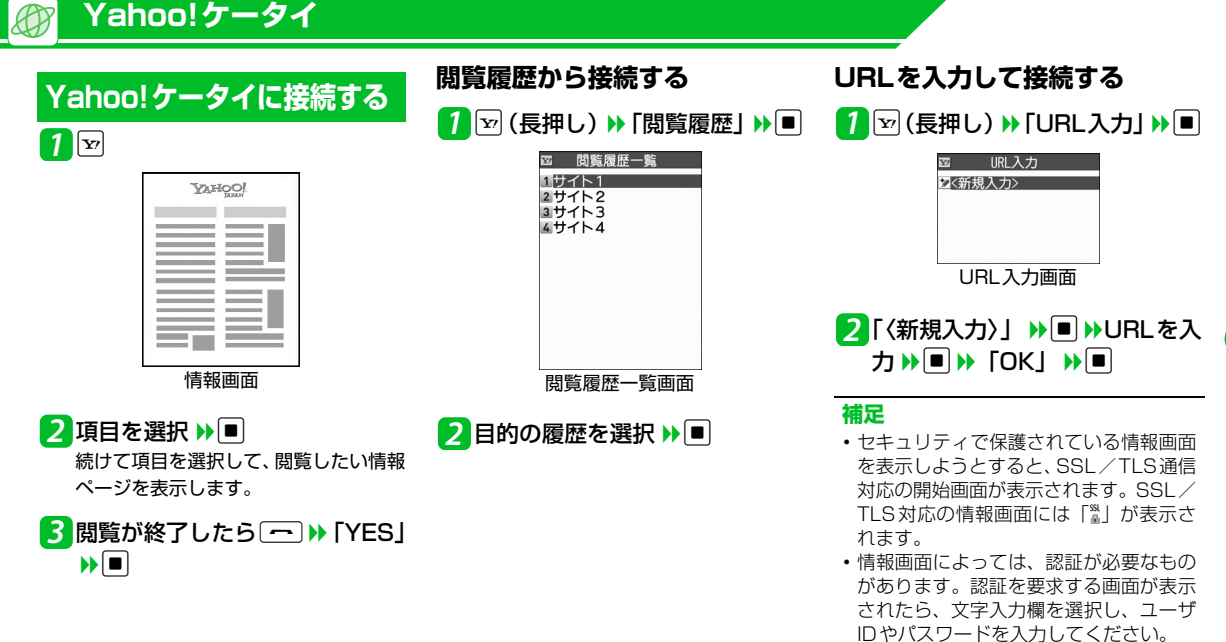

# **∲**もっと使いこなそう

## 🛃 便利な機能

- Yahoo!ケータイ接続で利用できる機能
- ◆ PCサイトブラウザに切り替える
- ✤ Yahoo!ケータイトップ画面を表示する

(🕿 P.6-12)

#### 閲覧履歴で利用できる機能

- ✤ 閲覧履歴のURLをブックマークに登録する
- ◆履歴に登録されているURLを確認する
- ◆ 閲覧履歴を削除する

(🖝 P.6-12)

- URL入力で利用できる機能
- ◆ 入力履歴から接続する
- ◆ 入力履歴の一部を変更して接続する
- ◆ 入力履歴のURLをメールで送る
- ◆ 入力履歴を削除する

(**P.6-12**)

#### 証明書で利用できる機能

- ◆ 証明書の内容を確認する
- ☆ 証明書の有効/無効を切り替える

(**P.6-13**)

#### 🐼 設定

- インターネットに関する共通の設定
- ◆ 一時保存用のメモリ(キャッシュ)を消 去する
- ✤ Cookieを消去する
- ◆ 製造番号を通知するかどうかを設定する
- ✤ Refererを送出するかどうかを設定する
- ✤ Cookieの利用方法を設定する
- ◆ スクリプトの起動方法を設定する
- ◆ インターネットの各種機能の設定内容を 確認する
- ◆ インターネットの各種メモリを初期化する
- ◆ インターネットの各種機能の設定をリ セットする

(**P**.14-26)

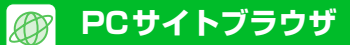

# PCサイトブラウザの画面 の見かた

PCサイトブラウザでは、パソコン用のホー ムページがそのままの大きさで表示されま す。画面を上下左右に動かすことで見たい筒 所を表示することができます。

- ●サイトによっては正しく表示できない場 合があります。
- ●データ量の多い情報画面を表示するとき は、通信料が高額になることがあります ので、ご注意ください。

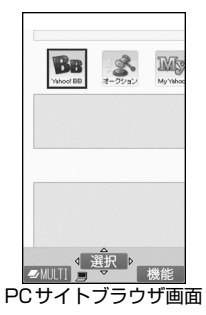

## 表示レイアウトについて

PCサイトブラウザでは、「PCスクリーン」 と「スモールスクリーン」のそれぞれ2種類 のレイアウトがあります。 「PCスクリーン」では、上下方右に画面をス クロールさせることによってパソコン用の ホームページを見ることができます。 「スモールスクリーン」では、本機のディス プレイ幅で表示されるため、上下のスクロー ル操作だけでパソコン用のホームページを 見ることができます。

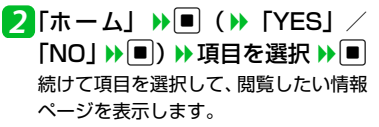

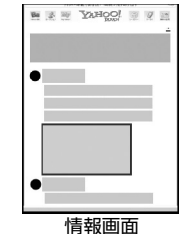

6

イ

ンターネ

ット

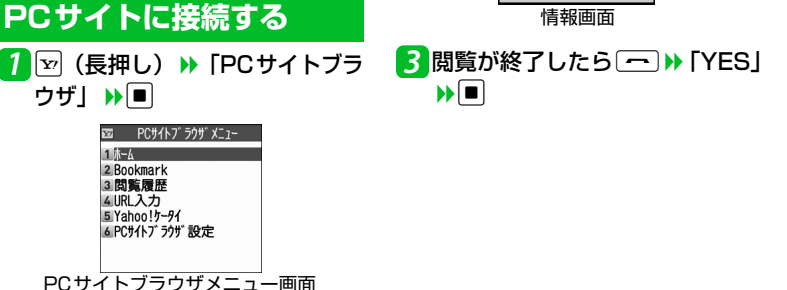

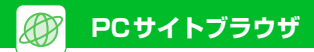

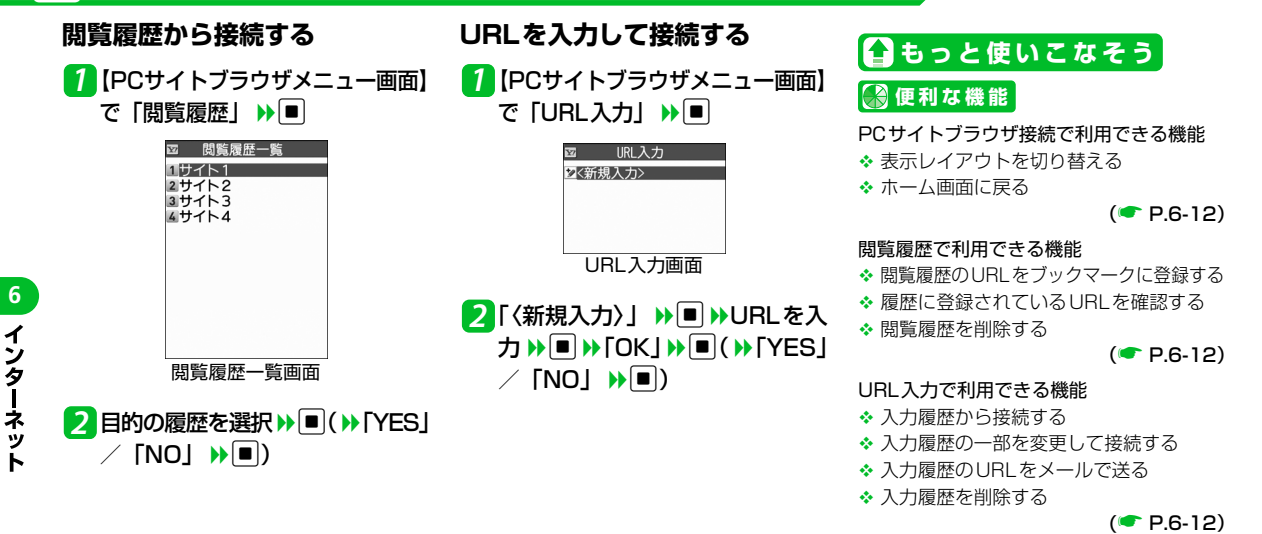

#### ፟፼ 設定

- インターネットに関する共通の設定
- ◆ 一時保存用のメモリ(キャッシュ)を消 去する
- ✤ Cookie を消去する
- ◆ 製造番号を通知するかどうかを設定する
- ✤ Refererを送出するかどうかを設定する
- ✤ Cookieの利用方法を設定する

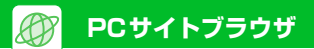

- ◆ スクリプトの起動方法を設定する
- ◆ インターネットの各種機能の設定内容を 確認する
- ◆ インターネットの各種メモリを初期化する
- ◆ インターネットの各種機能の設定をリ セットする

(🕿 P.14-26)

#### PCサイトブラウザに関する設定

☆ ブラウザ切り替え時や PC サイトブラウザ 起動時に警告画面を表示しないように設 定する

(**•** P.14-27)

## 画面を切り替える

画面操作

## スクロールさせて続きを見る

ページが画面内におさまらない場合は、 🖸 を押して画面をスクロールさせることに よって、続きを見ることができます。

## 分割画面を切り替える(フレーム)

複数のフレームで分割されているページの ときは、選択したフレームのみの表示に切り 替えて操作することができます。

1 0 で目的のフレームを選択

🔰 🛯 🕨 「フレームイン」 🕨 🔳 選択したフレームのみが画面に表示さ れます。このあとは通常の情報画面とし て操作することができます。

■フレーム分割画面に戻る場合 ▶ 🗊 ▶ 「フレームアウト」 ▶ 🔳

次のページへ進む/前の ページに戻る 一度表示したページは、一時保存用のメモリ (キャッシュ)に記憶されます。 同を押して 「前のページへ戻る」/「次のページへ進む」 を選択し■を押すと、通信を行わずに前の ページに戻ったり、次のページに進んだりで きます。 ●キャッシュサイズをオーバーしたページ を表示するときは、通信を行います。 リンク先や項目を選択する ページ内にメニューやボタンなどが表示さ れた場合は、以下のように操作します。 - オンライン登録 -ご利用規則 お名前 お住まいの地域 関東 3 性 別 ○男 ○女 ご趣味 □スポーツ

□読書 □音楽鑑賞

ご登録

(4) (5)

(6)

| 1 | <b>リンク先</b><br>選択して■を押すと、リンク先のペー<br>ジに移動します。                            |
|---|-------------------------------------------------------------------------|
| 2 | テキストボックス<br>選択して■を押すと文字入力(編集)<br>画面が表示され、文字を入力できます。                     |
| 3 | プルダウンメニュー<br>選択して■を押すと、選択肢の一覧が<br>表示されます。 ■を押して目的の選択<br>肢を選択し■を押します。    |
| 4 | ラジオボタン<br>選択肢の中から1つだけ選択します。<br>●を押して目的の項目を選択し■を<br>押すと、⊙がつきます。          |
| 5 | チェックボックス<br>選択肢の中から複数の項目を選択でき<br>ます。 № を押して目的の項目を選択し<br>■ を押すと、 ☑がつきます。 |
| 6 | <b>ボタン</b><br>選択して■を押すと、ボタンに割り当<br>てられた機能が実行されます。                       |

# ●もっと使いこなそう

## 🛃 便利な機能

#### 画面操作に関する機能

画面操作

- ◆ ページの表示を更新する
- ☆ ページに表示されている背景画像を保存 する
- ☆ページのURLをメールで送る
- ☆ ページに表示されている電話番号に電話 をかける

- ☆ページに表示されている電話番号/メー ルアドレスを電話帳に登録する
- ◆ ページの文字サイズを変更する
- ◆ ページを拡大/縮小表示する
- ◆ ページの文頭/文末に移動する
- ◆ ページの文字コードを変更して正しく表示する
- ✤ Flash<sup>®</sup>を先頭から再生する
- ◆ ページのタイトル/URL/証明書を確認
  - する

◆ ボタンの操作方法を確認する

(**P.6-13**)

### 🐼 設定

#### インターネットに関する共通の設定

- ◆ スクロールを設定する
- ◆ 画像またはメロディを表示/再生するか どうか設定する

(**•** P.14-26)

#### Yahoo!ケータイに関する設定

- ☆ 情報画面の文字サイズを設定する
- ✤ Flash<sup>®</sup>再生時の効果音を鳴らすかどうか を設定する

(**•** P.14-27)

- PCサイトブラウザに関する設定
- ◆ ページの表示レイアウトを設定する

(**•** P.14-27)

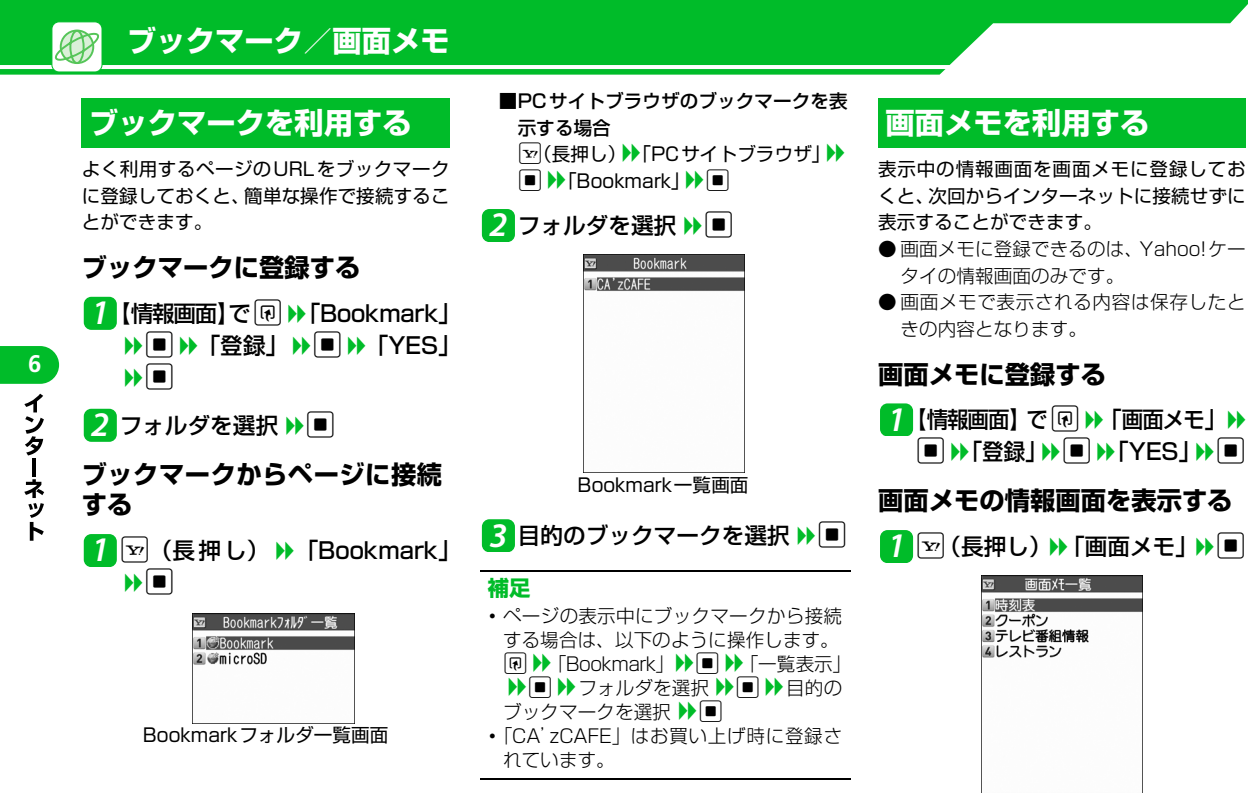

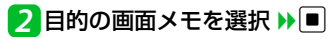

#### 補足

- ページの表示中に画面メモを表示する場合は、以下のように操作します。
   ▶ 「画面メモ」 ▶ ▶ 「一覧表示」

**【 〕**もっと使いこなそう

## 骨利な機能

- ブックマークで利用できる機能
- ◆ タイトルを編集する
- ◆ URLを編集する
- ◆ ブックマークをメールで送る
- ◆ ブックマークの登録件数を確認する
- ◆ フォルダを作成する
- ◆ フォルダ名を編集する
- ◆ フォルダを並べ替える
- ◆ ブックマークをほかのフォルダに移動する
- ◆ フォルダを削除する
- ◆ ブックマークを削除する

(🖝 P.6-15)

#### 画面メモで利用できる機能

- ◆ タイトルを編集する
- ◆ 画面メモを保護する
- ◆ 画面メモの保存件数を確認する
- ◆ 画面メモを削除する

(**P.6-16**)

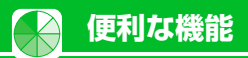

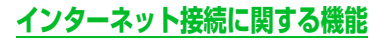

### 開始画面はここから

| 【情報画面】F     | P.6-3、 | P.6-5 |
|-------------|--------|-------|
| 【閲覧履歴一覧画面】F | P.6-3、 | P.6-6 |
| 【URL入力画面】F  | P.6-3、 | P.6-6 |

### Yahoo!ケータイ接続で利用できる機能

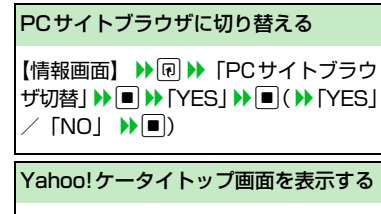

## PCサイトブラウザ接続で利用できる機能

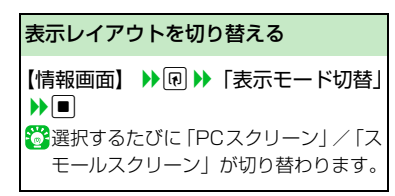

| ホーム画面に戻る                                                                    |  |  |  |  |
|-----------------------------------------------------------------------------|--|--|--|--|
| 【情報画面】 ▶ № ▶「ホーム」 ▶■                                                        |  |  |  |  |
| 閲覧履歴で利用できる機能                                                                |  |  |  |  |
| 閲覧履歴のURLをブックマークに登録<br>する                                                    |  |  |  |  |
| 【閲覧履歴―覧画面】 → 目的の履歴を選<br>択 → ・ FBookmark登録」 → ● →<br>「YES」 → ● → フォルダを選択 → ● |  |  |  |  |
| 履歴に登録されているURLを確認する                                                          |  |  |  |  |
| 【閲覧履歴―覧画面】 ▶ 目的の履歴を選                                                        |  |  |  |  |

【閲覧履歴―寛画面】 ♥ 日的の履歴を 択 ▶ < ● ▶ 「URL表示」 ▶ ■

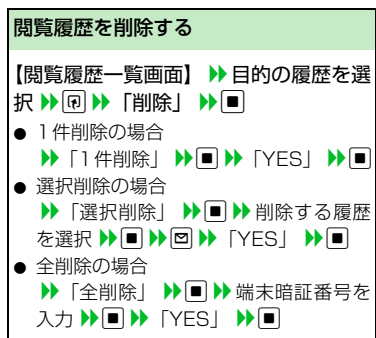

#### URL入力で利用できる機能

入力履歴から接続する

【URL入力画面】 ▶ 目的の入力履歴を選 択 ▶ ■ ▶ 「OK」 ▶ ■

入力履歴の一部を変更して接続する

【URL入力画面】 → 目的の入力履歴を選 択 → ■ → URL入力欄を選択 → ■ → URLを変更 → ■ → 「OK」 → ■

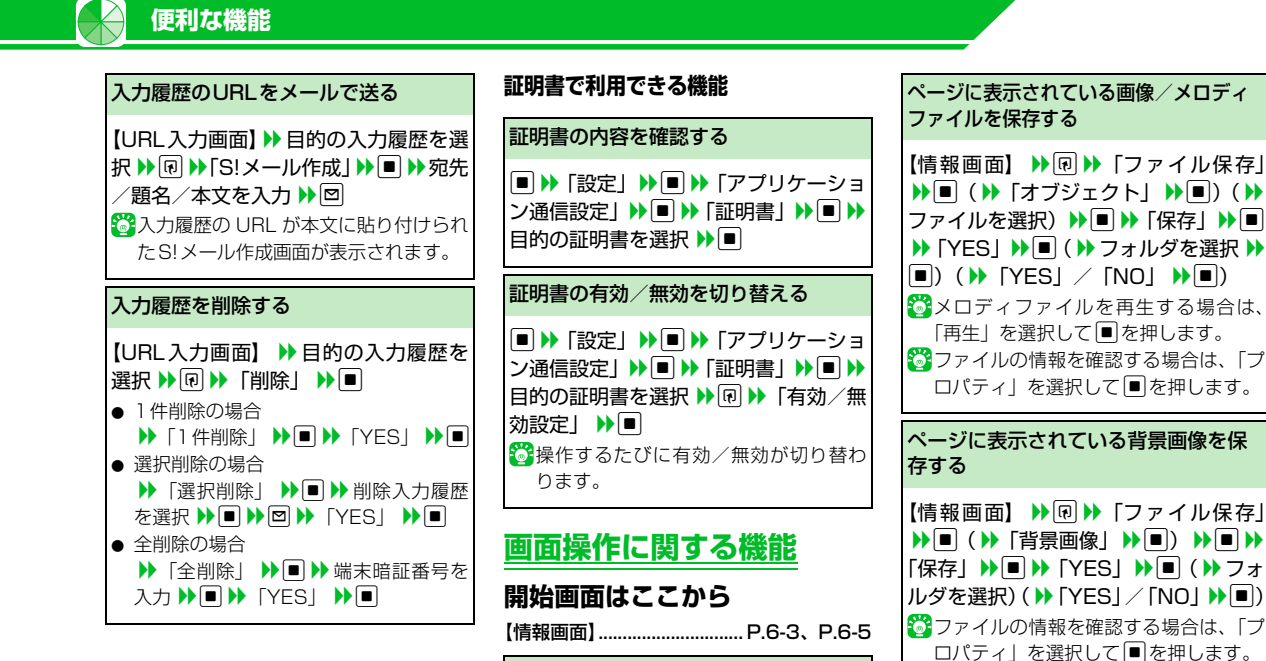

ページの表示を更新する

【情報画面】 ▶ 🗊 ▶ 「再読み込み | ▶ ■

|  | 便利な機能                                                                                                    |                                                                                                    |                                                                    |
|--|----------------------------------------------------------------------------------------------------|----------------------------------------------------------------------------------------------------|--------------------------------------------------------------------|
|  | ページのURLをメールで送る                                                                                                    | ページに表示されている電話番号/                                                                                                    | ページの文頭/文末に移動する                                                     |
|  | 【情報画面】 ▶ ● ▶ 「便利機能」 ▶ ■ ▶<br>「S! メール作成」 ▶ ■ ▶ 「URL 貼付」<br>▶ ■ ▶ 宛先/題名/本文を入力 ▶ 回<br>ページの URL が本文に貼り付けられた<br>S! メール作成画面が表示されます。 | <ul> <li>メールアトレスを電話帳に豆球9 る</li> <li>【情報画面】 →目的の電話番号/メール<br/>アドレスを選択 →回 →「電話帳登録」</li> <li>→ ● ▶「YES」 → ● →「本体」/「USIM<br/>カード」 → ● ▶「新規登録」/「追加</li> <li>登録」/「上書き登録」 → ● → 各項目を<br/>編集 → 回 ( ) ▶「上書き登録」/「追加登</li> <li>録」 → ● ) ( ) 下YES」 / 「NO」 → ● )</li> <li>( ) ↓ 「YES」 / 「NO」 → ● )</li> </ul> | 【情報画面】 ▶ < ● ▶ 「便利機能」 ▶ ■<br>▶ 「文頭ジャンプ」/「文末ジャンプ」 ▶ ■               |
|  |                                                                                                    |                                                                                                    | ページの文字コードを変更して正しく<br>表示する                                          |
|  | ページに表示されている電話番号に電<br>話をかける                                                                                                    |                                                                                                    | 【情報画面】 ▶ < □ ▶ 「便利機能」 ▶ ■ ▶<br>「文字コード変換」 ▶ ■ ▶ 目的の文字<br>コードを選択 ▶ ■ |
|  | 【情報画面】 → 電話番号を選択 → ■ →<br>「音声発信」/「TV コール発信」 → ■ →<br>「発信」 → ■<br><sup>3</sup> Yahoo!ケータイのみ使用できます。                             | ページの文字サイズを変更する                                                                                                    | ページが正しく表示されていない場合<br>に使用します。                                       |
|  |                                                                                                    | 【情報画面】 ▶ ・ ● ▶ 「文字サイズ変更」                                                                                                    | Flash <sup>®</sup> を先頭から再生する                                       |
|  | ページに表示されているメールアドレ<br>スにメールを送信する                                                                                               | <ul> <li>         ・・         ・・         ・・</li></ul>                                                                                                    | 【情報画面】 ▶ ● ▶ 「便利機能」 ▶ ● ▶ 「リブレイ」 ▶ ●                               |
|  | 【情報画面】 ➡ メールアドレスを選択<br>➡ ■ ➡S!メールを作成 ➡回                                                                                       | きのみ使用できます。<br>ページを拡大/縮小表示する                                                                                                    | ページのタイトル/URL/証明書を確<br>認する                                          |
|  | ページに表示されているURLから別の<br>ページに接続する                                                                                                | 【情報画面】 ▶ @ ▶「ズーム」 ▶ ■ ▶<br>倍率を選択 ▶ ■                                                                                                    |                                                                    |
|  | 【情報画面】 ▶URLを選択 ▶ ■                                                                                                    | PCサイトブラウザで表示モードが「PC<br>スクリーン」に設定されているときのみ<br>使用できます。                                                                                                    | 示」/「URL表示」/「証明書参照」 <b>》</b> ■                                      |

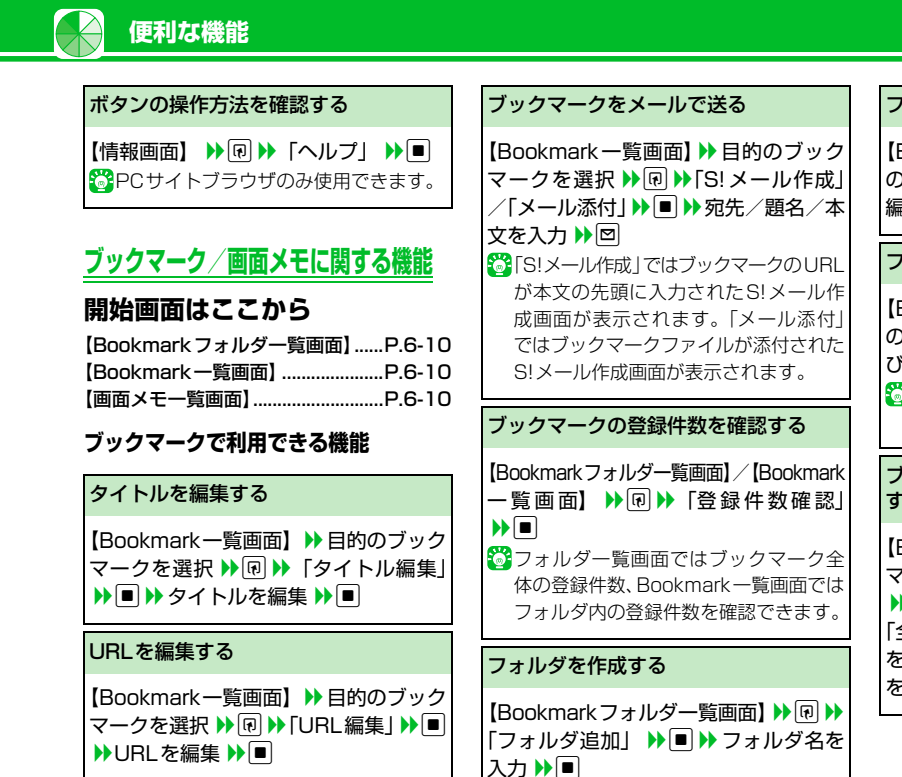

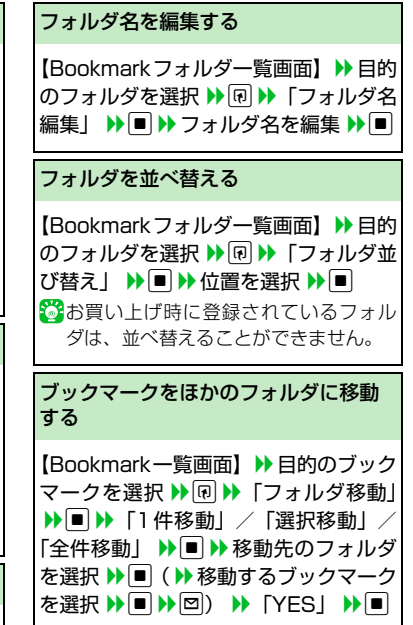

# 6 インターネット

| 便利な機能                                                                                                    |                                                                                                    |                                                    |
|----------------------------------------------------------------------------------------------------|----------------------------------------------------------------------------------------------------|----------------------------------------------------|
| フォルダを削除する                                                                                                   | ブックマークを削除する                                                                                                    | 画面メモを保護する                                          |
| <ul> <li>【Bookmarkフォルダー覧画面】 → 目的のフォルダを選択 → 回 → 「フォルダ削除」 → ■ → 端末暗証番号を入力 → ■</li> <li>→ 「YES」 → ■</li> </ul> | <ul> <li>■ブックマーク全件を削除する場合</li> <li>【Bookmarkフォルダー覧画面】 ▶ ● ▶     <li>「Bookmark全削除」 ▶ ● ▶ 端末暗証     <li>番号を入力 ▶ ● ▶ 「YES」 ▶ ●     <li>■フォルダ内のブックマークを削除する場</li> </li></li></li></ul> | 【画面メモー覧画面】<br>を選択 ▶ ⑦ ▶ 「保調<br>登操作するたびに保<br>替わります。 |
| クも削除されます。                                                                                                   |                                                                                                    | 画面メモの保存件数                                          |
|                                                                                                    | 【DOUKINAIK一員画面】 ● 目的のフック<br>マークを選択 ● ● ) 「削除」 ● ■                                                                                                    | 【画面メモー覧画面】                                         |

1件削除の場合

選択削除の場合

▶ [1件削除」
● [YES] ●

▶ 「選択削除」
▶ ■ ▶ 削除するブッ

クマークを選択 ▶ ■ ▶ 図 ▶ [YES]

▶「全削除」
■
▶ 端末暗証番号を

【画面メモー覧画面】 → 目的の画面メモを選択 → 同 → 「タイトル編集」 → ■ →

入力 ▶ ■ ▶ 「YES」 ▶ ■

画面メモで利用できる機能

タイトルを編集する

タイトルを編集 ▶ 🔳

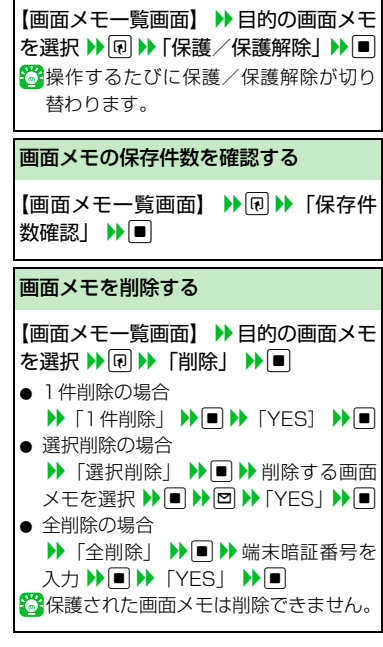